# PRINT GARAGE **USER GUIDE**

Powered by VALO inwk

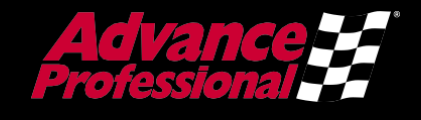

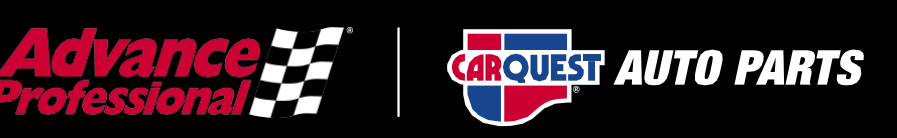

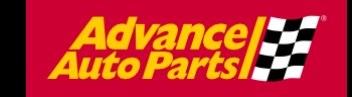

## TABLE OF CONTENTS

| Introduction1                                                                    |
|----------------------------------------------------------------------------------|
| Using The Site1                                                                  |
| Accessing the AAP Print Garage Site2                                             |
| Browsing the Catalog5                                                            |
| Adding Items to Your Shopping Cart8                                              |
| Customize an Item – (DIY Users Only)10                                           |
| Customize an Item - Business Stationery (For Carquest Independent users only) 14 |
| Subscribing to an Out of Stock Item                                              |
| Placing An Order                                                                 |
| Review Your Items19                                                              |
| Review or Enter Shipping Address                                                 |
| Payment Method25                                                                 |
| Finalize Your Order                                                              |
| View and Copy Previous Orders                                                    |
| Order History Details                                                            |
| Manage Shipping Addresses                                                        |
| Contact Support                                                                  |

## INTRODUCTION

The new Print Garage is an easy-to-use global B2B eCommerce platform allowing users to order readymade, branded marketing tools and materials to help grow your business. Print Garage will include Retail and Professional marketing tools, specialty products, event/seasonal sale materials, personalized stationery, program signage, permanent décor replacements and more!

Print Garage gives Advance and Carquest Store Teams and Professional Teams the opportunity to add or replenish sales tools and collateral with a quick turnaround to react to competitor and customer situations across the country.

#### **New Print Garage Features and Benefits:**

- A single site for marketing materials that is easily accessible for all users.
- Fresh content, branding, usability and opportunities to increase field activation.

## USING THE SITE

When working on the Print Garage Site, you can:

- Access your Commerce site
- Browse the catalog
- Add items to your shopping cart
- Place an order
- Add items to your Favorites list
- View and copy previous orders
- Manage shipping addresses
- Contact Support

## ACCESSING THE AAP PRINT GARAGE SITE

To access the AAP Print Garage Commerce site, navigate to <u>https://aap.inwk.com/</u>. Provide your username (your email address) and password, then click **Go** to log in.

| hanse 😥 👱 📶 |                       | Q |
|-------------|-----------------------|---|
|             | PRINT GARAGE          |   |
|             | USER NAME             |   |
|             | PASSWORD              |   |
|             |                       |   |
|             | Forgot your password? |   |
|             | Lifeate an Account    |   |

If this is your first time accessing Print Garage, please set your password by clicking the **Reset your password** link. You will be prompted to enter your username (your email address).

Click Go to generate an email that will allow you to enter a custom password and access the site.

If you receive the message "We cannot find a record for this username," please follow the instructions below to **Create an Account.** 

#### **Self-Registration Form**

Navigate back to the main login page by clicking the logos in the top left corner. Once there, click on the **Create an Account** link under the login fields.

| USER NAME                |
|--------------------------|
| Test_User_8@inwk.aap.com |
| PASSWORD                 |
|                          |
| Go                       |
| Forgot your password?    |
| Create an Account        |

Complete the form by filling out all required information.

| PI               | RINT GARAGE              |
|------------------|--------------------------|
| User Information |                          |
| FIRST NAME *     | LAST NAME *              |
| JOB TITLE *      | DEPARTMENT *             |
| PHONE *          | EMAIL *                  |
|                  | Test_User_8@inwk.aap.com |

Enter the email address you wish to use for your account and create a password for your account. The email address submitted here will become your Print Garage site username.

Select your User Group from the dropdown menu at the bottom of the form. This is based on your company division.

| Lhoose Your User Group |   |
|------------------------|---|
| DEPARTMENT *           | ¥ |
| Advance DIY / Retail   |   |
| Carquest Independent   |   |

Click **Submit** to complete the form. Your account creation form will be submitted for approval. Once your account has been approved, you will receive an email confirming your ability to login.

Note: emails with the domain @advance-auto.com will be automatically approved for site access

## **BROWSING THE CATALOG**

To find a specific item, you can browse through the categories on the left side of the screen or enter a keyword in the search field at the top of the screen.

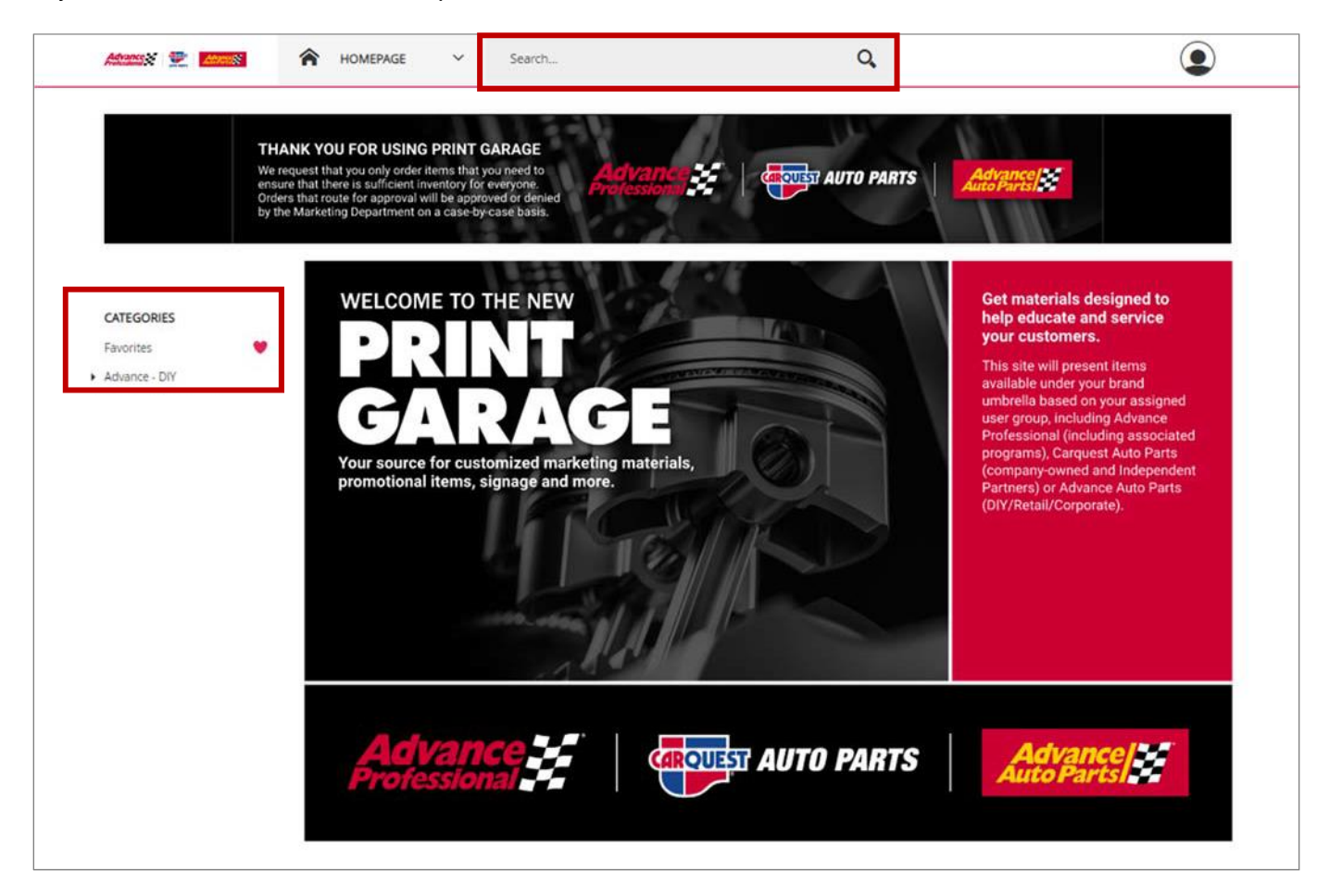

Click on an item's image to access the item detail screen, which provides you with additional information and gives you the option to add the item to your shopping cart or to your list of favorites.

| Admant 👻 📶                                                      | A HOMEPAGE V S                                                                                                    | iearch                                                      | Q                                                                            | ٢                                                                            |
|-----------------------------------------------------------------|----------------------------------------------------------------------------------------------------|-------------------------------------------------------------|------------------------------------------------------------------------------|------------------------------------------------------------------------------|
| TH<br>We<br>ens<br>Ord<br>by t                                  | IANK YOU FOR USING PRINT GAR<br>request that you only order items that you<br>use that there is sufficient inventory for every<br>ers that route for approval will be approved<br>the Marketing Department on a case by case | AGE<br>eet to<br>or deneed<br>basis.                        | AUTO PARTS AUTO PARTS                                                        | anes/X                                                                       |
| CATEGORIES<br>Favorites                                         | Quick Entry                                                                                                    | O O                                                         | SORT BY                                                                      | Product Name A to Z 👻 📕 12                                                   |
| Advance - DIY<br>Fleet & Farm / Filter Promo<br>GPI Signage     | Advance<br>Auto Parts                                                                                                    |                                                             |                                                                              |                                                                              |
| HR/Recruiting     Inactive/Offline (NWK only)     NSO Materials | AA-DINGENEANIO<br>10ft Generic AAP Banner<br>\$0.00<br>000<br>Add to cart                                                                                                    | AA-POG10451348<br>(PR) 4 RACK- BATTERY RAC<br>\$0.00<br>USD | AA-POG10151346<br>(PR) 5 RACK- BATTERY RAC<br>\$0,00<br>USD<br>0 Add to cart | AA-POG10451347<br>(PR) 6 RACK- BATTERY RAC<br>\$0.00<br>USD<br>0 Add to cart |
| POG Signage                                                     | Add to cart                                                                                                    | 0 Add to cart                                               | 0 Add to cart                                                                | 0 Add to cart                                                                |

You can add items to your shopping cart directly from this page or click on an item image to view more information.

| 10ft Generic AAP Banner              | Product Informat | tion                    |             |
|--------------------------------------|------------------|-------------------------|-------------|
|                                      | Product Name     | 10ft Generic AAP Banner |             |
|                                      | Product ID       | AA-DIYGENBAN10          |             |
|                                      | Price            | USD \$0.00              |             |
|                                      | Items in Stock   | 0                       |             |
|                                      | Min Quantity     | 1                       |             |
|                                      | Max Quantity     | 1                       |             |
| Overview<br>10ft Generic AAP Bariner | Add to Cart      |                         | TellPort    |
|                                      | Items to Add     | Price per Unit          | Total Price |
|                                      | 0                | USD \$0.00              | Ţ           |
|                                      |                  |                         |             |

#### **Adding Items to Your Favorites List**

If you will be ordering a certain item frequently, click the **Add To Favorites** heart to add it to your Favorites list to make it easy to find in the future.

| Items to Add | Price per Unit | Total Price |   |
|--------------|----------------|-------------|---|
| 0            | USD \$0.00     |             | Ţ |

You can see the list of all your favorite items by clicking **Favorites** in the **Categories** menu. Click the heart to remove it from your favorites.

|                                                  | Quick Entry    |                | SORT BY:       | Product Name A to Z 👻 📕 12 |
|--------------------------------------------------|----------------|----------------|----------------|----------------------------|
| CATEGORIES                                       | •              |                |                |                            |
| Favoritės 💙                                      |                |                |                |                            |
| <ul> <li>Advance - DIY</li> </ul>                | Auto Parts     |                |                |                            |
| Fleet & Farm / Filter Promo                      |                |                |                |                            |
| GPI Signage                                      |                |                |                |                            |
| <ul> <li>HR/Recruiting</li> </ul>                | AA-DIYGENBANIO | AA-POG10451348 | AA-POG10451346 | AA-POG10451347             |
| <ul> <li>inactive/Offline (INWK only)</li> </ul> | \$0.00         | \$0.00         | \$0.00         | \$0.00                     |
| <ul> <li>NSO Materials</li> </ul>                | 050            | 050            | 050            | 050                        |
| POG Signage                                      | 0 Add to cart  | 0 Add to cart  | Add to cart    | 0 Add to cart              |
| Red Box                                          |                |                |                |                            |

#### ADDING ITEMS TO YOUR SHOPPING CART

There are three ways to add an item to your shopping cart:

1. From the catalog page, enter the quantity in the field provided and click Add to cart .

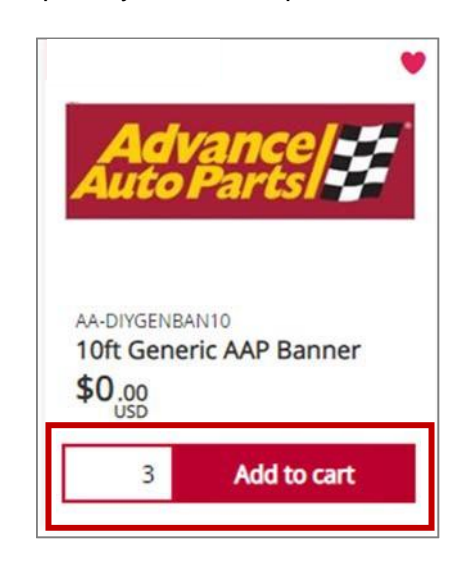

*Important:* When entering the desired quantity for your order, be sure to look at the pack size of the item. Items are often ordered in packs, not individually.

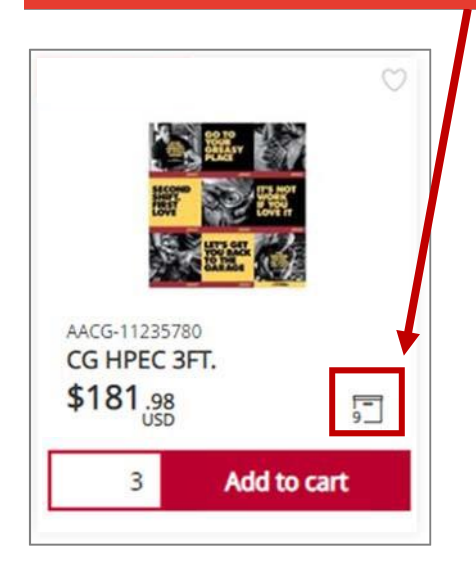

| Product Informa  | tion          |  |
|------------------|---------------|--|
| Product Name     | CG HPEC 3FT.  |  |
| Product ID       | AACG-11235780 |  |
| Price            | USD \$181.98  |  |
| Package Quantity | Pack of 9     |  |
| Items in Stock   | 0             |  |
| Min Quantity     | 1             |  |
| Max Quantity     | 1             |  |

3. On the catalog page, enter the Item Code/SKU into the Quick Entry Field. Provide the quantity and click the shopping cart button.

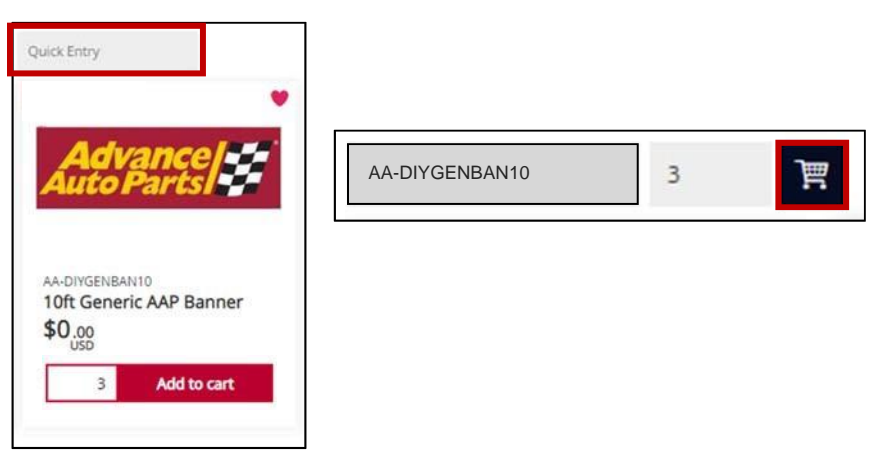

4. On the item detail screen, enter the desired quantity in the Add to Cart area and click the shopping cart button.

| Items to Add | Price per Unit | Total Price |   |
|--------------|----------------|-------------|---|
| 12           | USD \$0.00     | USD \$0.00  | Ĵ |

## CUSTOMIZE AN ITEM -(DIY USERS ONLY)

Some items require customization on the item detail screen before ordering.

To open the item detail screen for customization, click on **Configure** underneath the item's image.

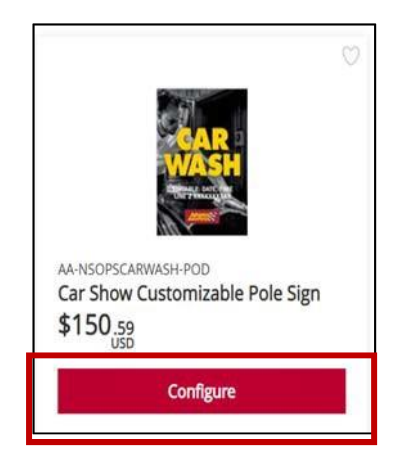

To customize an item on the item detail screen, click on the pencil icon next to the item image to bring up the custom form.

| Car Show Customizable Pole Sign                         | 🖉 Product Informa | tion                            |             |  |
|---------------------------------------------------------|-------------------|---------------------------------|-------------|--|
|                                                         | Product Name      | Car Show Customizable Pole Sign |             |  |
|                                                         | Product ID        | AA-NSOPSCARWASH-POD             |             |  |
|                                                         | Min Quantity      | 1                               |             |  |
| Etrable: Date, time<br>LINE 2 XXXXXXXXXXX<br>Connection | Add to Cart       |                                 |             |  |
|                                                         | items to Add      | Price per Unit                  | Total Price |  |
|                                                         | ō                 | USD \$150.59                    |             |  |
|                                                         |                   |                                 |             |  |

Once the customization form appears:

- 1. Enter your personalized information into the form on the left.
- 2. To save your information, enter a name in the "Quick Fill" field below the page numbers and click on "Save Quick Fill". This will allow you to load info onto the same item at a later visit.
- 3. To load a saved quick fill, click the down arrow at the top left, next to the words "**Choose Quick Fill**" and select the name you previously saved. This will load all saved data.
- 4. To view your imprint, click "**Update**" The image on the right will update to show your entered information.

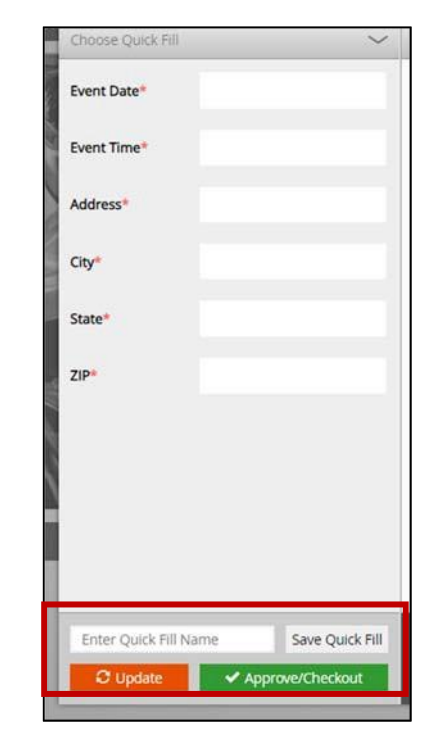

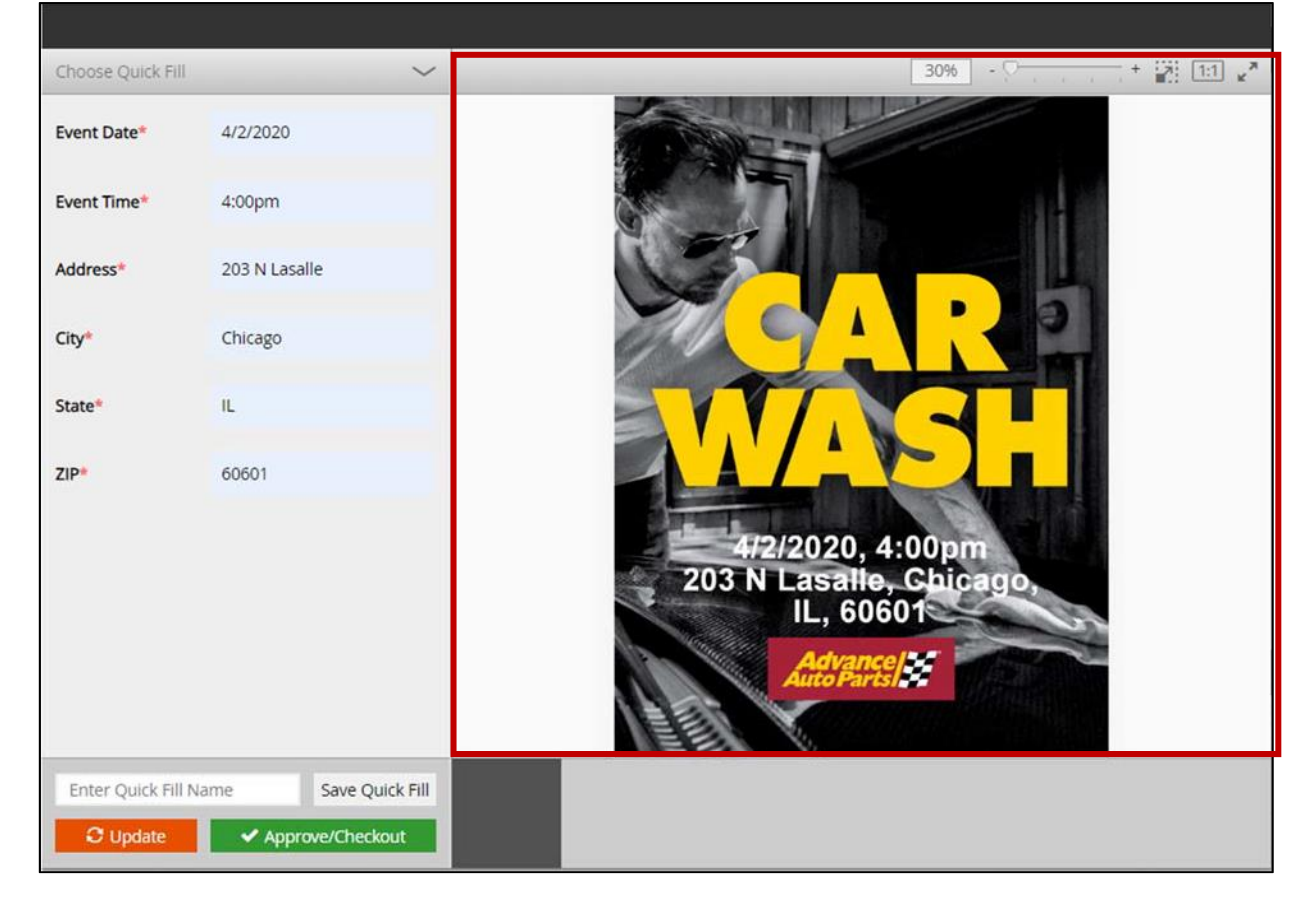

| < 1 / 8 > 24% - | · | 1:1 🗶 |
|-----------------|---|-------|
|-----------------|---|-------|

- 5. The tool bar above the image can be used to flip through the images, alter how you view the imprint, including zoom in/out by percentage, zoom in/out by slider, full screen view, and view at actual size (1:1).
- 6. Once you're satisfied with your imprint, click the "Approve/Checkout" button which saves your imprint and activates the Shopping Cart button. You will not be able to place an order until the Approve/Checkout button is clicked. The form customization window will close afterwards.

| Price per Unit To | tal Price        |              |
|-------------------|------------------|--------------|
| USD \$150.59 USD  | D \$301.18       | ì            |
|                   | Add To Favorites | $\heartsuit$ |

- 7. Enter a quantity to order in the "**Items to Add**" field. The quantity entered should be greater than or equal to the "**Min. Quantity**" listed in the item information in the upper right.
- 8. To add the item to your cart, click the Shopping cart button. You will be prompted to **Confirm** or **Cancel** on the proof. Click "**Confirm**" and the item will be added to your cart. If this is the first item added to your cart, the Shopping Cart/Checkout icon will appear in the upper-right corner of the screen.

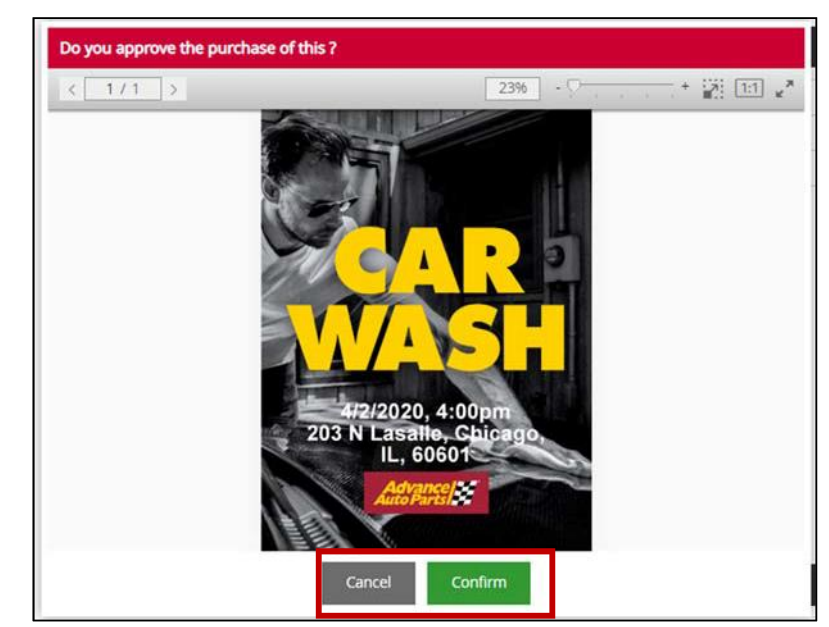

- 9. Once you click the button **Confirm**, the item will get sent to your shopping cart together with the template that you approved and the image you see will switch back to the default one. Do not be alerted by that fact, you can be sure that the information you entered was not lost, it was simply moved to the shopping cart.
- 10. Once you go into your shopping cart, you will have one more opportunity to review the details you have entered into the template, by simply clicking the little magnifying glass

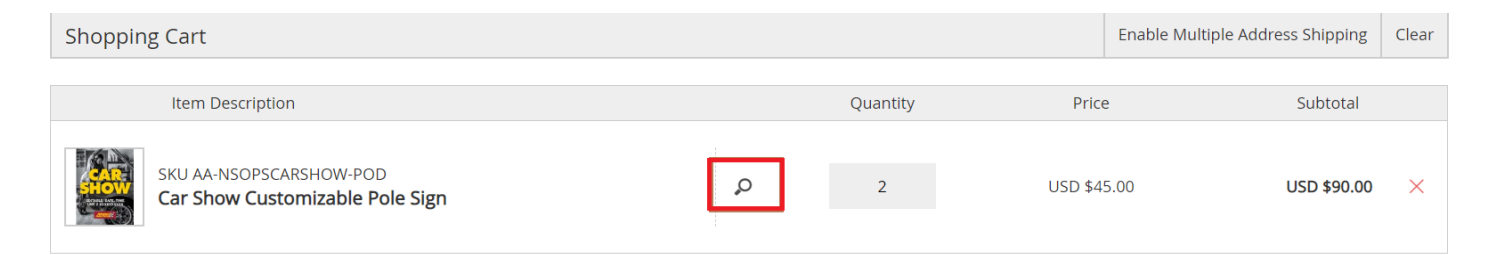

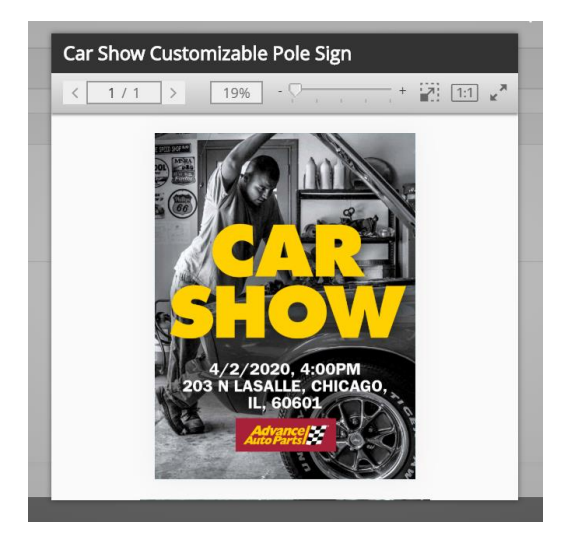

11. If you are satisfied with the template, you can click **Next** and continue the checkout process. If you want to make any edits to the template, please return and reenter the details.

## CUSTOMIZE AN ITEM – BUSINESS Stationery

## (For Carquest Independent users only)

Some items require customization on the item detail screen before ordering.

To open the item detail screen for customization, click on **Configure** underneath the item's image.

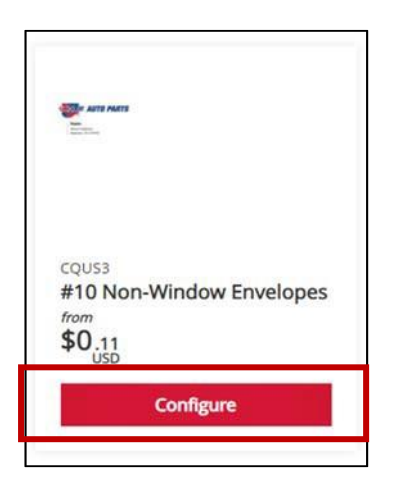

To customize an item on the item detail screen, click on the pencil icon next to the item image to bring up the custom form.

| 0 Non-Window Envelopes | Ø Product Info                                                       | rmation                     |                                                             |
|------------------------|----------------------------------------------------------------------|-----------------------------|-------------------------------------------------------------|
|                        | Product Name                                                         | #10 Non-Window Envelopes    |                                                             |
|                        | Product ID                                                           | CQU53                       |                                                             |
|                        | Min Quantity                                                         | 500                         |                                                             |
| VERY AUTO PARTS        |                                                                      |                             |                                                             |
|                        |                                                                      |                             |                                                             |
| ńew                    | Add to Cart                                                          |                             |                                                             |
| ńew                    | Add to Cart                                                          | Price                       | per Unit.                                                   |
| iew                    | Add to Cart                                                          | Price                       | per Unit.<br>5 \$0.18                                       |
| леw                    | Add to Cart<br>Quartio<br>500 - 99<br>1000 - 24                      | Price<br>9 USS<br>9 USS     | - per Unit<br>0 \$0,18<br>D \$0,15                          |
| view                   | Add to Cart<br>Quantity<br>500 - 599<br>1000 - 24<br>> 2500          | Price<br>US<br>9 US5<br>US5 | per Unit<br>5 \$0.18<br>0 \$0.15<br>0 \$0.11                |
| view                   | Add to Cart<br>Quantity<br>500-99<br>1000-24<br>> 2500<br>Items to A | Proce<br>9 USS<br>5d        | per Unit<br>0 \$0.18<br>0 \$0.15<br>0 \$0.11<br>Total Price |

Once the customization form appears:

- 12. Enter your personalized information into the form on the left.
- 13. To save your information, enter a name in the "Quick Fill" field below the page numbers and click on "Save Quick Fill". This will allow you to load info onto the same item at a later visit.
- 14. To load a saved quick fill, click the down arrow at the top left, next to the words "**Choose Quick Fill**" and select the name you previously saved. This will load all saved data.
- 15. To view your imprint, click "**Update**" The image on the right will update to show your entered information.

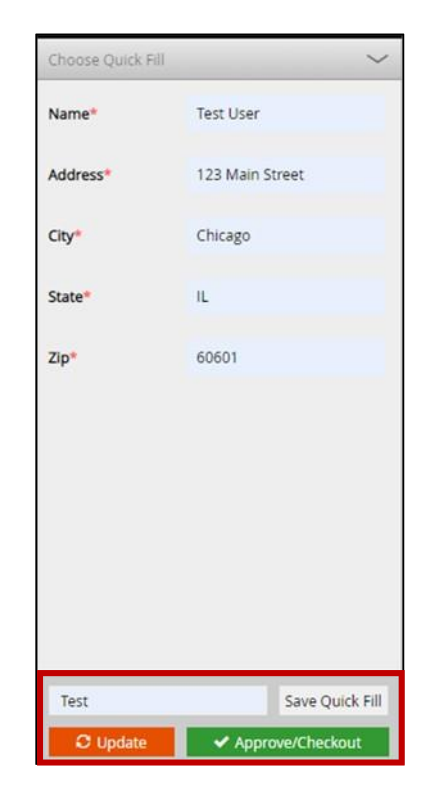

| Choose Quick F   | ill 🗸           | ·                                    | 50% · · · · · · · · · · · · · · · · · · · |
|------------------|-----------------|--------------------------------------|-------------------------------------------|
| Name*            | Test User       |                                      |                                           |
| Address*         | 123 Main Street | Test User                            |                                           |
| City*            | Chicago         | 122 Main Street<br>Ohicago, L. 60601 |                                           |
| State*           | IL.             |                                      |                                           |
| Zip*             | 60601           |                                      |                                           |
|                  |                 |                                      |                                           |
|                  |                 |                                      |                                           |
| Test<br>C Update | Save Quick Fill |                                      |                                           |

| < | 1/8 | > | 24% + 2 |
|---|-----|---|---------|
|---|-----|---|---------|

- 16. The tool bar above the image can be used to flip through the images, alter how you view the imprint, including zoom in/out by percentage, zoom in/out by slider, full screen view, and view at actual size (1:1).
- 17. Once you're satisfied with your imprint, click the "Approve/Checkout" button which saves your imprint and activates the Shopping Cart button. You will not be able to place an order until the Approve/Checkout button is clicked. The form customization window will close afterwards.

| Add to Cart  |                |   |
|--------------|----------------|---|
| Quantity     | Price per Unit |   |
| 500 - 999    | USD \$0.18     | × |
| 1000 - 2499  | USD \$0.15     |   |
| > 2500       | USD \$0.11     |   |
| Items to Add | Total Price    |   |
| 505          | USD \$90.90    | Ĩ |

- 18. Enter a quantity to order in the "**Items to Add**" field. The quantity entered should be greater than or equal to the "**Min. Quantity**" listed in the item information in the upper right.
- 19. To add the item to your cart, click the Shopping cart button. You will be prompted to **Confirm** or **Cancel** on the proof. Click "**Confirm**" and the item will be added to your cart. If this is the first item added to your cart, the Shopping Cart/Checkout icon will appear in the upperright corner of the screen.

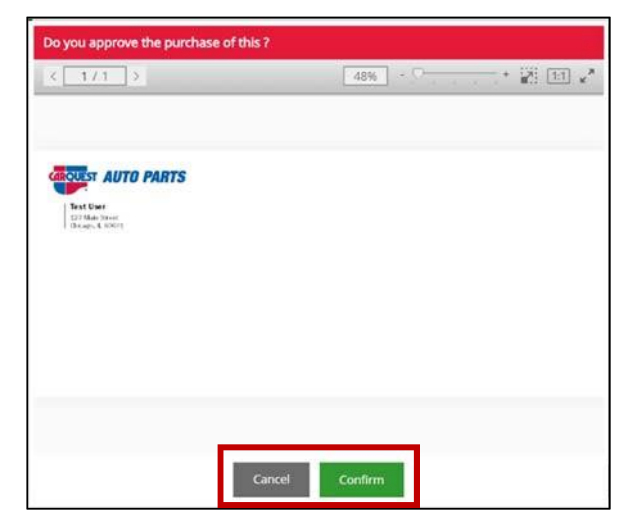

20. The same logic applies here, once you click the "**Confirm**" button, your approved template will be moved to the shopping cart and then image you would see on the page will switch to the default one. The details you have entered have been saved, though, and you are able to review them one more time once you move to the shopping cart by clicking on the small magnifying glass.

## SUBSCRIBING TO AN OUT OF STOCK ITEM

If an item is Out of Stock, you will also have the option to sign up to be notified via email when the item is back in stock and available for ordering again.

On the catalog page, click on the item image to open the item detail page.

On the item detail page, in the bottom right, enter your email address & click **Subscribe** to be notified.

| 10ft Generic AAP Banner          | Pro Add to Cart                                                                                                    |
|----------------------------------|----------------------------------------------------------------------------------------------------|
|                                  | Pris<br>Ren<br>Out of Stock                                                                                               |
| Advance<br>Auto Parts            | Enter your email address to be notified when this item is back in stock.  aap@aap.com  Add To Favorites                   |
| Overview 10ft Generic AAP Banner | Add to Cart Out of Stock                                                                                                  |
|                                  | Enter your email address to be notified when this item is back in stock.      ang@eao.com     Suborribe  Add To Favorites |

To access and manage the list of all your notification subscriptions, hover over your user icon and select **Subscribed Items.** 

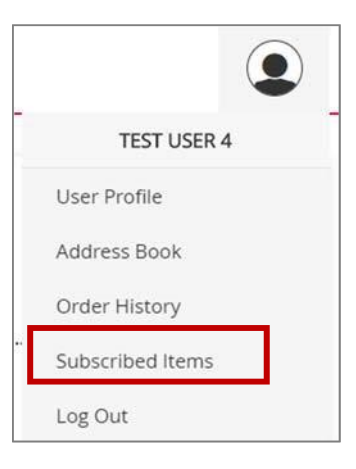

## PLACING AN ORDER

When you have added all the necessary items to your shopping cart, hover over the cart icon in the upper right corner of the screen and select **Checkout**. This launches the checkout screen.

|                                               |          | CHECK             | OUT  |
|-----------------------------------------------|----------|-------------------|------|
| Title                                         | Quantity | Total Price       |      |
| SKU AA-DIYGENBAN10<br>10ft Generic AAP Banner | 4 pcs    | USD \$0.00        | ×    |
| Clear Cart                                    | US       | Total<br>D \$0.00 | kout |

When the Checkout page opens, you will be prompted through several steps. After completing each step, click the **Next** button to proceed.

### **REVIEW YOUR ITEMS**

On the **Items** screen, you can

- 1. Remove all items from your shopping cart by clicking Clear
- 2. Modify item quantities in the **Quantity** field
- 3. Remove individual items by clicking the **X** button for the line item
- 4. Continue adding items to your cart before checking out by clicking the **Continue Shopping** button
- 5. Continue with the purchasing process by clicking the **Next** button

| Items         | Shipping               | Delivery | Payment    | Checko                                  |
|---------------|------------------------|----------|------------|-----------------------------------------|
| 0             | 2                      | 3        |            | 5                                       |
| Shopping Cart |                        |          |            | Clear                                   |
| Item Descrip  | otion                  | Quantity | Price      | Subtotal                                |
| SKU AA-DIYGE  | NBAN10<br>: AAP Banner | 4        | USD \$0.00 | USD \$0.00 ×                            |
|               |                        |          |            |                                         |
|               |                        |          |            |                                         |
|               |                        |          |            |                                         |
|               |                        |          |            | Subtotal: USD \$0.0                     |
|               |                        |          |            | Subtotal: USD \$0.0<br>TOTAL: USD \$0.0 |

## **REVIEW OR ENTER SHIPPING ADDRESS**

On the Shipping Address page you can enter the location where the items will be shipped.

**Note:** Always confirm the address is <u>correct</u>. If you have a default shipping address saved in your user profile, the shipping address may default to this location.

| Shipping Add | ress                   |              |            | Open Address Book C |
|--------------|------------------------|--------------|------------|---------------------|
|              | Country *              |              |            | 1                   |
|              | United States          |              |            |                     |
|              | First Name *           | Last Name *  |            |                     |
|              | YOW AUTO SUPPLY        | Serve DC: DF | w          |                     |
|              | Company *              |              |            |                     |
|              | Store Key 9347         |              |            |                     |
|              | Address 1 *            |              |            |                     |
|              | AAP Store Number: 2922 |              |            |                     |
|              | Address 2              |              |            |                     |
|              | 221 S. JEFFERSON       |              |            |                     |
|              | City *                 | State *      | Zip Code * |                     |
|              | Elk City               | Oklahoma     | ▼ 73644    |                     |
|              | Phone *                |              |            |                     |
|              | 5802252166             |              |            |                     |
|              |                        |              |            |                     |
|              |                        |              |            |                     |
|              |                        |              |            | Subtotal: USD \$    |
|              |                        |              |            | TOTAL: USD \$       |

Click the **Open Address Book** link to select from a list of addresses in the Corporate Address Book or saved in your user profile

| Search by Search | ٦     |             | 1 | Corporate Address Book Personal Address                                                                                   | Book                                                                                                    |
|------------------|-------|-------------|---|----------------------------------------------------------------------------------------------------|----------------------------------------------------------------------------------------------------|
| COUNTRY          |       |             |   | Walsh Auto Supply Inc 547 Serve DC: KAN<br>Store Key 9257 AAP Store Number: 2877 440<br>Celorado St Walsh, CO 81090       | Wards 4X4 Serve DC: SLC<br>Store Key 5895 AAP Store Number: 2378 197<br>South Main Huntington, UT 84528                               |
| FIRST NAME       | V     | ST NAME     |   | Warren Tech Serve DC: DEN<br>Store Key 12500 AAP Store Number: 5595<br>13300 West 2nd Place Lakewood, CO 80228            | WASHINGTON PARTS Serve DC: KAN<br>Store Key 4741 AAP Store Number: 1335 113<br>E 7TH Washington, KS 66968                             |
| COMPANY          |       |             |   |                                                                                                    |                                                                                                    |
| ADDRESS 1        |       |             |   | WATFORD AUTO PARTS Serve DC: TOR<br>Store Key 5329 AAP Store Number: 1664<br>7890 Industrial Drive WATFORD, DN NOM<br>250 | Watkins Glen Auto Parts Serve DC: BUF<br>Store Key 15424 AAP Store Number: 7127<br>276 South Catherine St. Montour Falls, NY<br>14865 |
| ADDRESS 2        |       |             |   | WATSON AUTO SUPPLY Serve DC: KAN<br>Store Key 5280 AAP Store Number: 1634 626<br>4TH ST Deshler, NE 68340                 | Wayne Auto Parts Inc Serve DC: DES<br>Store Key 6026 AAP Store Number: 2442 117<br>SOUTH MAIN Wayne, NE 68787                         |
| ADDRESS 3        |       |             |   | Weaver Auto Parts Serve DC: CLE<br>Store Key 4880 AAP Store Number: 1423                                                  | Webbers Supply Serve DC: DEN<br>Store Key 15383 AAP Store Number: 7053                                                                |
| ADDRESS 4        |       |             |   | 8685 Route 322 Shippenville, PA 16254                                                                                     | 1711 Rose Ave Burlington, CO 80807                                                                                                    |
|                  |       |             |   | Wellsville CARQUEST Serve DC: BUF<br>Store Key 13181 AAP Store Number: 3293                                               | Wendell Truck and Auto Parts Serve DC: SLC<br>Store Key 6554 AAP Store Number: 2568 356                                               |
| CITY             | STATE | ZIP CODE    |   | 100 Bolivar Road Wellsville, NY 14895                                                                                     | S IDAHO ST WENDEL, ID 83355                                                                                                    |
| PHONE            | м     | OBILE PHONE |   | ← 1 498                                                                                                    | 499 500 _ 502 →<br>Cancel                                                                                                    |
| EMAIL            |       |             |   |                                                                                                    |                                                                                                    |
| CUSTOM FIELD 1   |       |             |   |                                                                                                    |                                                                                                    |
| CUSTOM FIELD 2   |       |             |   |                                                                                                    |                                                                                                    |

To narrow the list of displayed addresses, enter the desired criteria in the **Search By** area and click **Search**.

Toggle between the **Corporate** or **Personal Address Books** by clicking the buttons above the address list in the right-hand menu.

Select the desired shipping address from either list, click **Ok** to add it to your order. Click **Next** to proceed to the **Delivery** page.

In the **Open Address Book** section, there are several buttons

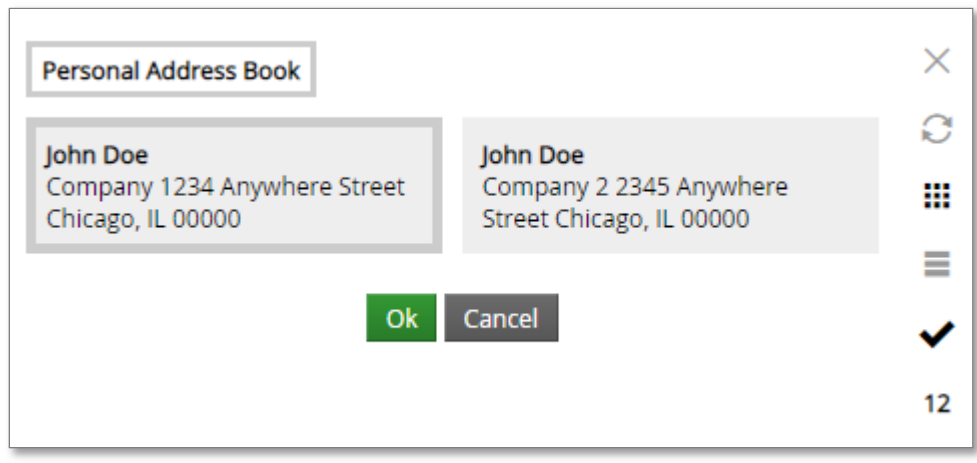

| $\times$ | Cancel: Closes the Address Book.                                                              |
|----------|-----------------------------------------------------------------------------------------------|
| C2       | Refresh: Refreshes the addresses displayed in the Address Book.                               |
|          | Grid: Displays the addresses in a grid format.                                                |
|          | List: Displays the addresses in a list format.                                                |
| ~        | Ok: Selects the highlighted address.                                                          |
| 6        | <b>Results Displayed:</b> Selects the number of results displayed on the page (6, 12, or 24). |

To narrow the list of displayed addresses, enter the desired criteria in the **Search By** area and click **Search**.

Select the desired shipping address from either the **Address Book**, click **Ok** to add it to your order.

| Shipping Address         |       |             |          |
|--------------------------|-------|-------------|----------|
| Search by Search         |       |             |          |
| COUNTRY<br>United States |       |             |          |
| FIRST NAME               |       | LAST NAME   |          |
| COMPANY                  |       |             |          |
| ADDRESS 1                |       |             |          |
| ADDRESS 2                |       |             |          |
| ADDRESS 3                |       |             |          |
| ADDRESS 4                |       |             |          |
| CITY                     | STATE | •           | ZIP CODE |
| PHONE                    |       | MOBILE PHON | E        |
| EMAIL                    |       |             |          |

Once your shipping address is complete, you must select a Shipping Account from the dropdown menu before proceeding.

| United States                  |         |             |            | • |
|--------------------------------|---------|-------------|------------|---|
| irst Name *                    |         | Last Name * |            |   |
| Test                           |         | User 4      |            |   |
| ompany *                       |         |             |            |   |
| ddress 1 *                     |         |             |            |   |
| ddress 2                       |         |             |            |   |
| lity *                         | State * |             | Zip Code * |   |
| 'hone *                        |         |             |            |   |
| hipping Account * (select one) |         | _           |            |   |
|                                |         |             |            | • |

Click Next to proceed to the Payment page.

#### 25

#### **PAYMENT METHOD**

If your cart total amounts to more than \$0, you will be prompted to pay by Credit Card.

If your cart total is \$0, you will be prompted to pay by Internal Billing, or Bill to My Account.

#### Credit Card payments:

1. On the **Payment** page, make sure to select the cost center from the dropdown for shipping.

| lost Center |   |
|-------------|---|
| Cost Center | • |
| Agent       |   |

**Please Note:** All items will ship on UPS Ground. The Cost Center field is required for reconciliation of shipping charges.

2. Next, enter your Billing Address for the credit card that's being used for payment. Click Next to enter the full Credit Card Details.

| Items             | Shipping     | Delivery | Pay     | yment        | Card Details | Checkout                                                                     |
|-------------------|--------------|----------|---------|--------------|--------------|------------------------------------------------------------------------------|
| ×                 | _ ~          |          | (       | 4            | 5            | 6                                                                            |
| Payment method    |              |          |         |              |              |                                                                              |
| Cradit Card       | 1            |          |         |              |              | and the second                                                               |
| credit card       | Billing Addr | ess      |         |              |              | Shipping Clear                                                               |
|                   | Country *    |          |         |              |              | •                                                                            |
|                   | First Name * |          |         | Last Name *  |              |                                                                              |
|                   | Company      |          |         |              |              |                                                                              |
|                   | Address 1 *  |          |         |              |              |                                                                              |
|                   | Address 2    |          |         |              |              |                                                                              |
|                   | Address 3    |          |         |              |              |                                                                              |
|                   | City *       |          | State * |              | Zip Code *   |                                                                              |
|                   | Phone        |          |         | Mobile Phone |              |                                                                              |
|                   | Email *      |          |         |              |              |                                                                              |
|                   |              |          |         |              |              |                                                                              |
|                   |              |          |         |              |              |                                                                              |
|                   |              |          |         |              |              | Subtotal: USD \$2,437.80<br>Shipping Total: USD \$39.69<br>Tax: USD \$249.88 |
|                   |              |          |         |              |              | TOTAL: USD \$2.727.37                                                        |
| Continue Shopping |              |          |         |              |              | Back Next                                                                    |

3. On the **Payment Information** page, enter the Credit Card Information and click **Next** to Finalize your order.

| tems              | Shipping | Delivery                                                         | Payment    | Card Details | Checkout                                                                    |
|-------------------|----------|------------------------------------------------------------------|------------|--------------|-----------------------------------------------------------------------------|
| ~                 |          | ~                                                                | _ ~        | - 5          | 6                                                                           |
| ayment Inform     | ation    |                                                                  |            |              |                                                                             |
|                   |          | Card Number *<br>**********1234<br>Expiration Date<br>1 • / 2022 | • CW * 123 | Accepted     |                                                                             |
|                   |          |                                                                  |            | 51           | Subtotal: USD \$2,437.80<br>hipping Total: USD \$39,69<br>Tax: USD \$249.88 |
| Continue Shopping |          |                                                                  |            |              | TOTAL: USD \$2,727.37<br>Back Next                                          |

Please Note: Your card will be charged an initial deposit for on-demand items.

As a security measure, this eCommerce site validates credit card information including Billing Address with the credit card issuer. If you receive an error (declined message or "Order Placement Error") when attempting to place an order with a credit card, please ensure that the Billing Address matches exactly the information on your statement or validate the address with the issuing bank.

## Internal Billing payments:

On the payment page, select your Internal Billing number from the Cost Center dropdown menu.

Click Next to proceed to the Checkout Confirmation screen.

|                    | Cost Center *                   |                   |
|--------------------|---------------------------------|-------------------|
| Bill to My Account | Cost Center 💌                   |                   |
|                    | Internal Billing (DIY, JV, IND) |                   |
|                    | Internal Billing PRO            |                   |
|                    | INW Corporate Billing           | Subtotal: USD \$0 |
|                    |                                 | TOTAL: USD \$0    |

Please Note: All items will ship on UPS Ground.

## FINALIZE YOUR ORDER

On the final screen, review your order and make any necessary changes. Once you've confirmed the information, click **Checkout**.

| tems                                                                                                    | Shipping         |                                                  | Payment             | Checkou             |
|----------------------------------------------------------------------------------------------------|------------------|--------------------------------------------------|---------------------|---------------------|
| » <u> </u>                                                                                                    | <                |                                                  | <ul> <li></li></ul> |                     |
|                                                                                                    | Shipping Address |                                                  | Payment Informatio  | n                   |
| A & S AUTO PARTS Serve DC: LEX<br>Store Key 5505<br>IAP Store Number: 1769<br>25 E RUSSELL ST<br>Ikhorn City, KY, 41522 |                  | Bill to My Account<br>Cost Center Test<br>Change |                     |                     |
| Change                                                                                                    |                  |                                                  |                     |                     |
| Item Description                                                                                                    |                  | Quantity                                         | Price               | Subtotal            |
| SKU AAP_Inventory_te Inventory Time                                                                                     | st               | 5                                                | USD \$0.00          | USD \$0.00          |
| ige                                                                                                    |                  |                                                  |                     |                     |
|                                                                                                    |                  |                                                  |                     | Subtotal: USD \$0.0 |
|                                                                                                    |                  |                                                  |                     | TOTAL: USD \$0.0    |
| Continue Shopping                                                                                                    |                  |                                                  |                     | Back Checkout       |

An **Order Confirmation** screen will appear with the option to print on the bottom right corner.

You will also receive an email copy of your order confirmation at the email address on your account. If you need to contact InnerWorkings regarding the order for any reason, please reference your order number.

| JRDER #PO1951831292                                                                                                    |                  | DETAILS<br>In Progress |            |            |
|----------------------------------------------------------------------------------------------------|------------------|------------------------|------------|------------|
| HIPPING ADDRESS<br>A & SAUTO PARTS Serve DC: LEX<br>store Key 5505<br>AP Store Number: 1769<br>25 E RUSSELL ST<br>ikhorn City, KY 41522<br>Jointed States<br>5067544095 |                  |                        |            |            |
| tem                                                                                                    | Line Item Status | Quantity               | Price      | Sub        |
| nventory Time<br>/AP_Inventory_test                                                                                                    | In Progress      | 5                      | USD \$0.00 | USD \$0.00 |
|                                                                                                    |                  |                        |            |            |

## VIEW AND COPY PREVIOUS ORDERS

To access a list of all orders you have placed, hover over your user icon and select **Order History.** 

#### On the Order History screen, you can filter order by date or status or search by keyword.

| e Range          | ~        | ORDER NUMBER  | ORDER DATE     | ORDER TOTAL | ORDER STATUS | ORDER DETAIL: |
|------------------|----------|---------------|----------------|-------------|--------------|---------------|
| /9/2020          |          | #PO1951831292 | 4/10/2020      | USD \$0.00  | In Progress  | D View Detail |
| /10/2020         |          | #PO1951076341 | 4/9/2020       | USD \$0.00  | In Progress  | 🔎 View Detail |
| n Progress       | ~        |               |                |             |              |               |
| artially Shipped | $\frown$ |               |                |             |              |               |
| ompleted         |          |               | Date Range     |             |              |               |
| anceled          |          |               | _              |             | alenta       |               |
| r Number         |          |               | 4/9/2020       |             | 111<br>1     |               |
| Search           |          |               |                |             | 11           |               |
|                  |          |               | 4/10/2020      |             |              |               |
|                  |          |               |                |             |              |               |
|                  |          |               | Order Status   |             |              |               |
|                  |          |               | 🗹 In Progress  |             |              |               |
|                  |          |               | 🗹 Partially Sh | ipped       |              |               |
|                  |          |               | Completed      |             |              |               |
|                  |          |               | S Invoiced     |             |              |               |
|                  |          |               | ☑ Canceled     |             |              |               |
|                  |          |               | Order Number   |             |              |               |
|                  |          |               |                | Search      |              |               |
|                  |          |               | 1              |             |              |               |
|                  |          |               |                |             |              |               |

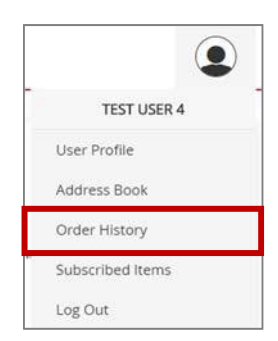

## **ORDER HISTORY DETAILS**

Click *View Details* to bring up an order's confirmation screen, which lists all the included items. At the bottom of the screen, click the shopping cart **T** to add all these items to your cart, or the print button **o** to print the screen.

| ORDER CONFIRMATION                                                                                                    |                  |                        |            | 4/10/2020         |
|----------------------------------------------------------------------------------------------------|------------------|------------------------|------------|-------------------|
| ORDER #PO1951831292                                                                                                    |                  | DETAILS<br>In Progress |            |                   |
| SHIPPING ADDRESS<br>A & S AUTO PARTS Serve DC: LEX<br>Store Key 5505<br>AAP Store Number: 1769<br>125 E RUSSELL ST<br>Elkhorn City, KY 41522<br>United States<br>6067544095 |                  |                        |            |                   |
| ltem                                                                                                    | Line Item Status | Quantity               | Price      | Sub               |
| Inventory Time<br>AAP_Inventory_test                                                                                                    | In Progress      | 5                      | USD \$0.00 | USD \$0.00        |
| PAYMENT INFORMATION<br>Payment method: Bill to My Account<br>Cost Center: Test                                                                                              |                  |                        |            | TOTAL: USD \$0.00 |
|                                                                                                    |                  |                        |            |                   |

## MANAGE SHIPPING ADDRESSES

To modify the shipping addresses available at checkout, hover over your User icon and select **Address Book.** 

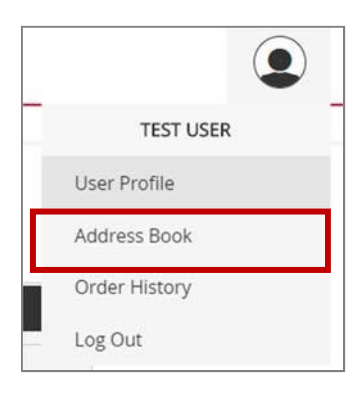

Your saved shipping addresses display, along with your default address in a larger, bolder red font.

| AAP User                                                              | Store Assistant Manager                                | 🕸 🗙 Store N                 | lanager 🌣                     |
|-----------------------------------------------------------------------|--------------------------------------------------------|-----------------------------|-------------------------------|
| Advance Auto Parts<br>AAP Store #123 45 Main Street<br>City, IL 60601 | AAP<br>123 Main Street Store #897<br>Chicago, IL 60601 | AAP<br>AAP Store<br>Wheaton | #456 56 Street 33<br>IL 60187 |

## CONTACT SUPPORT

To contact InnerWorkings Support with questions or requests regarding the Print Garage site, please send an email to <a href="mailto:support.aap@inwk.com">support.aap@inwk.com</a>.